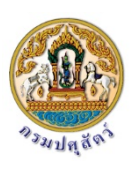

# บทที่ 1 บทนำ

# ความเป็นมา

จากการที่รายการใบสำคัญการเบิกจ่ายเป็นเอกสารที่มีความสำคัญ เนื่องจากเป็นเอกสาร ประกอบการ เบิกจ่ายที่มีจำนวนเงินสูง มักจะมีปัญหาในการติดตามและสอบถามของผู้ใช้ข้อมูลทุก ระดับ เช่น เจ้าหนี้ ผู้ปฏิบัติงาน ผู้บริหาร สำนักงานการตรวจเงินแผ่นดิน เพื่อใช้ประโยชน์แตกต่าง กัน การบันทึกเอกสารวิธีเดิม ใช้สมุดทะเบียน และจัดทำด้วยบุคคล เมื่อมีผู้ขอทราบข้อมูลจะใช้เวลา ค้นหานาน และไม่สะดวก เช่น เมื่อเจ้าหนี้โทรศัพท์มาสอบถามจะใช้การเปิดสมุดทะเบียนหลาย เล่ม สำนักงานตรวจเงินแผ่นดินต้องการทราบว่า เอกสารใบสำคัญเบิกจ่ายมักมีข้อผิดพลาดในเรื่อง ใด ผู้บริหารต้องการทราบว่าในขณะนี้มีเอกสารที่อยู่ระหว่างการดำเนินงานกี่ฉบับ เป็นของกอง/สำนัก ใด รายการใดบ้าง แต่ละรายการเป็นเงินจำนวนเท่าใด เป็นต้น จะเห็นได้ว่าเมื่อความต้องการข้อมูลของ แต่ละระดับแตกต่างกัน การใช้สมุดทะเบียนในการบันทึกงาน แบบเดิมจะใช้เวลาในการจัดทำข้อมูลตาม ความต้องการเป็นเวลานาน และมีข้อจำกัดในการจัดเก็บข้อมูล จึงควรพัฒนางานในส่วนนี้โดยใช้ คอมพิวเตอร์ โดยใช้โปรแกรมประยุกต์แบบ Web Application มาช่วยสนับสนุนในการ ปฏิบัติงาน เพื่อให้ลดปัญหาดังกล่าวได้ อีกทั้งยังเป็นการลดความช้ำซ้อนในการปฏิบัติงานประจำวันได้อีก ทางหนึ่งด้วย

# วัตถุประสงค์

- ใช้โปรแกรมระบบทะเบียนใบสำคัญการเบิกจ่ายที่พัฒนาขึ้น ในการจัดเก็บและติดตาม ข้อมูลใบสำคัญบิลเงินเชื่อแทนสมุดทะเบียน
- ใช้โปรแกรมระบบทะเบียนใบสำคัญบิลการเบิกจ่าย เป็นเครื่องมือในการติดตาม ประเมินผลงานได้

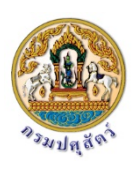

- การติดตามและสอบถามของผู้ใช้ข้อมูลทุกระดับ ใช้เวลาในการค้นหาน้อยลง และได้รับ ความสะดวกมากขึ้น
- ช่วยสนับสนุนการปฏิบัติงานประจำวันในด้านการบันทึกข้อมูลใบสำคัญกาเบิกจ่าย ให้ ประหยัดเวลา ลดความซ้ำซ้อนในการทำงานและลดความผิดพลาดลง

# เป้าหมาย

บุคลากรในสังกัดกองคลัง/กอง/สำนักส่วนกลาง กรมปศุสัตว์สามารถใช้ข้อมูลในระบบมา ตัดสินใจบริหาร/ดำเนินงานโครงการต่าง ๆ ของกองคลัง กรมปศุสัตว์ได้อย่างทั่วถึงและรวดเร็ว มี ประสิทธิภาพ

# ขอบเขตการดำเนินโครงการ

- การออกแบบเบื้องต้น ทำการศึกษาความสัมพันธ์ของข้อมูลบิลเงินเชื่อ และการเรียกใช้งานข้อมูล ในลักษณะต่าง ๆ ภายในหน่วยงานเพื่อศึกษาโครงสร้างการเคลื่อนไหวของข้อมูล (Data flow) ดังนี้
- ศึกษาการดำเนินการภายในหน่วยงาน เพื่อให้ทราบว่าเอกสารแต่ละชนิดมีการดำเนินการมา อย่างไร
  - 2.1 ศึกษาข้อมูลที่มีความจำเป็นต่อการใช้งาน และความสัมพันธ์ของข้อมูลนั้น
  - 2.2 ศึกษาความเคลื่อนไหว (Data flow) ของข้อมูล แบบฟอร์มการใช้งานใน ปัจจุบัน การรายงานเพื่อดูปัญหาความล่าช้าและความซ้ำซ้อนของข้อมูลและ พิจารณาหาแนวทางแก้ไข
  - 2.3 ศึกษาปัญหาและอุปสรรคในการใช้งานคอมพิวเตอร์
- 3. การสำรวจสถานภาพในปัจจุบัน โดยตรวจสอบความพร้อม 3 ด้าน
  - 3.1 ด้านคอมพิวเตอร์ ทั้งฮาร์ดแวร์ และซอฟท์แวร์
  - 3.2 ด้านข้อมูล
  - 3.3 ด้านบุคลากร

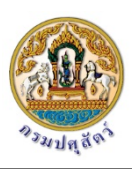

- ศึกษาข้อมูลจากเอกสารของทั้งระบบงานที่จะนำมาทำเป็นระบบฐานข้อมูล จัดเก็บรายละเอียด รวบรวมข้อมูลจากเอกสาร การนำไปใช้ประโยชน์ และปัญหาและอุปสรรคในการดำเนินงานด้วย คอมพิวเตอร์
- วิเคราะห์หาแนวความคิดเกี่ยวกับการออกแบบฐานข้อมูลที่จะทำการจัดเก็บ วิเคราะห์
   โครงสร้าง ข้อมูล การเชื่อมโยงของข้อมูลขั้นต้นเพื่อลดความซ้ำซ้อนของข้อมูล เมื่อวิเคราะห์แล้ว
   ได้ฐานข้อมูล หลัก ดังนี้
  - 5.1 ข้อมูลเจ้าหนี้ ประกอบด้วยรหัสเจ้าหนี้ เลขประจำตัวประชาชน เลขประจำตัวผู้ เสียภาษีอากร เลขบัญชีธนาคาร ชื่อเจ้าหนี้ ประเภทเจ้าหนี้ ที่อยู่ เบอร์ โทรศัพท์ /โทรสาร
  - 5.2 ศูนย์ต้นทุนของหน่วยงานภายในกรมปศุสัตว์ ประกอบด้วย รหัสศูนย์ต้นทุน ชื่อ ศูนย์ต้นทุน ชื่อย่อของหน่วยงาน และรหัสศูนย์ต้นทุนตามระบบ GFMIS
  - 5.3 ผู้ตรวจสอบเอกสาร ประกอบด้วย รหัสผู้ตรวจสอบ และชื่อผู้ตรวจสอบเอกสาร
  - 5.4 วิธีการจัดซื้อ/จัดจ้าง ประกอบด้วย รหัส และวิธีการจัดซื้อจัดจ้าง
  - 5.5 วิธีการจ่ายเงิน ประกอบด้วย รหัส และวิธีการจ่ายเงิน
  - 5.6 ประเภทเงิน ประกอบด้วย รหัส และชื่อประเภทของเงินงบประมาณ
  - 5.7 ลักษณะรายจ่าย ประกอบด้วย รหัส และชื่อลักษณะรายจ่าย
  - 5.8 ประเภทรายจ่าย ประกอบด้วย รหัส และชื่อประเภทรายจ่าย
- เมื่อได้ฐานข้อมูลหลักที่ต้องการแล้ว ทำการศึกษา วิเคราะห์ และจัดวางรูปแบบบรรทัดฐาน ของ ข้อมูลหลักทั้งหมดให้ถูกต้องตามระเบียบ และวิธีปฏิบัติที่เกี่ยวข้องกับข้อมูลหลักนั้น ๆ
- 7. ออกแบบระบบการจัดเก็บฐานข้อมูลโดยใช้โปรแกรม Microsoft SQL Server
- น ข้อมูลที่ได้จากการออกแบบมาจัดเก็บลงในคอมพิวเตอร์โดยใช้โปรแกรมจัดการ ฐานข้อมูล Microsoft SQL Server ที่ออกแบบไว้
- พัฒนาโปรแกรมประยุกต์สำหรับกระบวนการทำงานและจัดเก็บข้อมูลลงในฐานข้อมูลที่ได้ ออกแบบไว้
- ทดสอบระบบงาน โดยทดลองจากเอกสารจริง เพื่อหาข้อผิดพลาดของโปรแกรม และ ตรวจสอบ ความถูกต้องของฐานข้อมูลก่อนการนำไปใช้งานจริง
- 11. ทดลองใช้งานจริง และสอนผู้ใช้โปรแกรม
- 12. จัดทำเอกสารคู่มือโปรแกรมระบบทะเบียนใบสำคัญการเบิกจ่าย

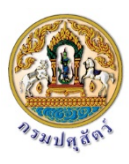

#### สรุปภาพรวมความต้องการของผู้ใช้งานระบบ

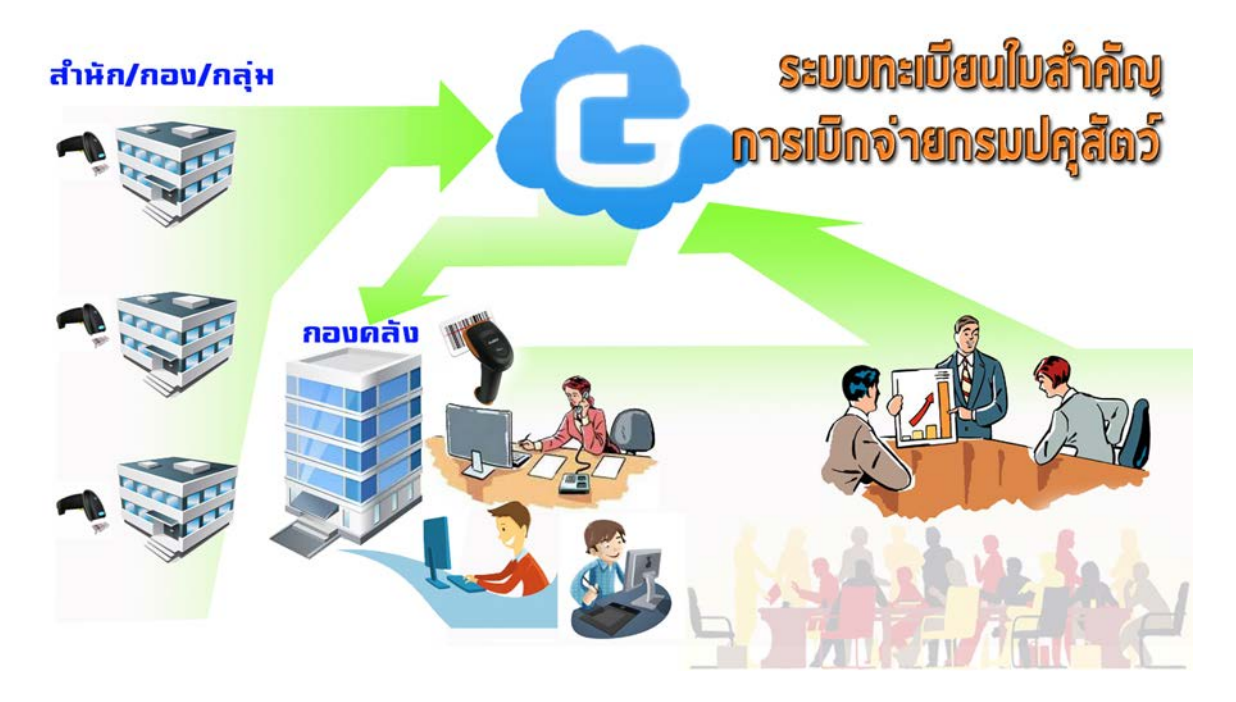

แผนภาพสรุปภาพรวมความต้องการของผู้ใช้งานระบบ

สรุปภาพรวมความต้องการ ประกอบไปด้วยส่วนต่างๆ ดังนี้ คือ

- การใช้งานระบบ แบ่งเป็น 2 ส่วน คือ การสร้างเอกสารใบสำคัญและการติดตามสถานะใบสำคัญ
   1.1 การสร้างใบสำคัญ ผ่าน 2 ช่องทาง คือ สร้างโดย สำนัก/กอง/กลุ่มส่วนกลาง และสร้างโดย
  - กองคลัง คือ ส่วนเจ้าหน้าที่สำนัก/กอง/กลุ่มส่วนกลาง และเจ้าหน้าที่กองคลังเป็นผู้กำกับ ดูแล ตรวจสอบข้อมูล รวมทั้งบันทึกข้อมูลรายละเอียดใบสำคัญลงในระบบ พร้อมกับพิมพ์ ใบปะหน้าใบสำคัญให้หัวหน้าหน่วยงานลงนาม แล้วจัดส่งเอกสารตามขั้นการเบิกจ่ายที่ กำหนดไว้เพื่อเบิกจ่าย
  - 1.2 การติดตามสถานะใบสำคัญ เจ้าหน้าที่สำนัก/กอง/กลุ่มส่วนกลาง และเจ้าหน้าที่กองคลัง จะต้องสามารถติดตามสถานะใบสำคัญได้ว่าอยู่ในขั้นตอนใด และ ใครเป็นผู้ปฏิบัติ

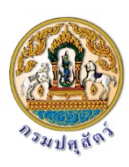

# บทที่ 2 เริ่มรู้จักโปรแกรม

# ความต้องการของโปรแกรม

เพื่อติดตั้งและทำงานกับโปรแกรมระบบทะเบียนใบสำคัญเบิกจ่าย เครื่องคอมพิวเตอร์ควรมี

#### คุณลักษณะพื้นฐานดังนี้

- คอมพิวเตอร์มีความเร็วของตัวประมวลผล (ซีพียู) อย่างน้อย 1 กิกะเฮิร์ตซ์ (GHz) ขึ้นไป แบบ 32
   บิต (x86) หรือ 64 บิต (x64)
- 2. RAM (32 บิต) 1 กิกะไบต์ (GB) หรือ RAM (64 บิต) 2 GB
- 3. เนื้อที่ว่างบนฮาร์ดดิสก์ อย่างน้อย 500 1000 MB
- 4. เว็บเบราเซอร์ (ควรอัพเดตให้เป็นเวอร์ชั่นล่าสุด ทั้งนี้แนะนำให้ใช้ Chrome เวอร์ชั่นล่าสุด)
  - Chrome เวอร์ชั่น 50 หรือใหม่กว่า
  - Firefox เวอร์ชั่น 40 หรือใหม่กว่า
  - Internet Explorer เวอร์ชั่น 9 หรือใหม่กว่า
- 5. Acrobat Reader เวอร์ชั่น 9 หรือใหม่กว่า
- 6. มีการติดตั้งปริ้นเตอร์ (Printer) (ขึ้นอยู่กับลักษณะการใช้งาน)
- 7. มีการติดตั้งเครื่องอ่านบาร์โค้ด (ขึ้นอยู่กับลักษณะการใช้งาน)

# ส่วนประกอบของโปรแกรม

ที่อยู่ของเว็บไซด์ (URL) <u>http://finance-rspd.dld.go.th</u>

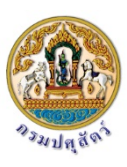

#### หน้าจอลงทะเบียนเข้าใช้งาน (login)

เมื่อทำการเข้าสู่เว็บไซด์ <u>http://finance-rspd.dld.go.th</u> โดยเว็บเบราเซอร์แล้ว หน้าแรกที่จะ แสดงคือโปรแกรมจะให้ลงทะเบียนเข้าใช้งานระบบโดยกรอกข้อมูลชื่อผู้ใช้และรหัสผ่านของตัวเอง

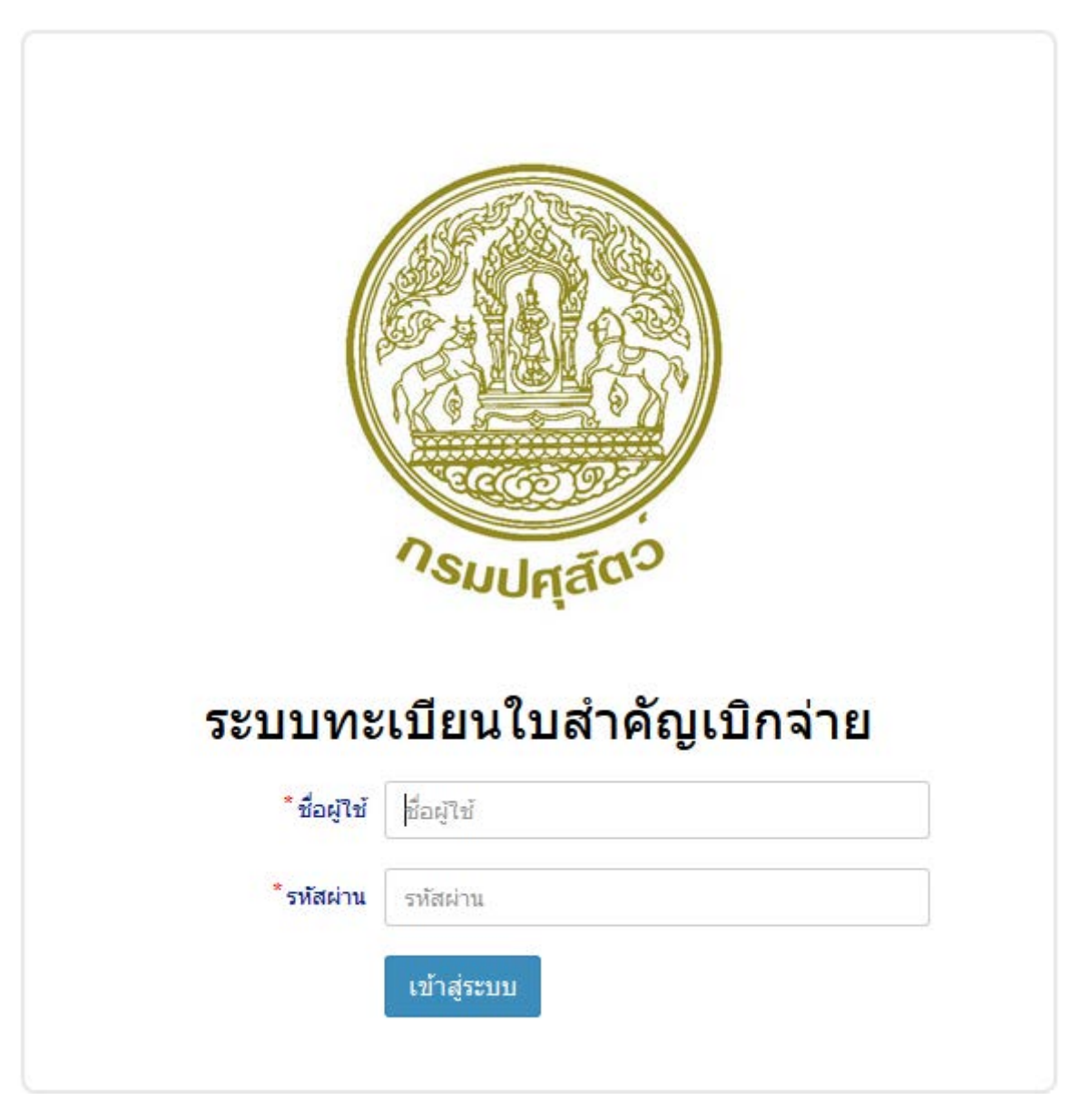

รูปที่ 1 หน้าจอ Login

ให้ทำการลงทะเบียนเข้าใช้งานโดยใส่ชื่อผู้ใช้ (Username) กับ รหัสผ่าน (Password) แล้วกด

ปุ่มเข้าสู่ระบบ

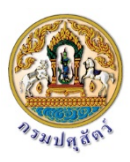

โปรแกรมจะทำการตรวจสอบชื่อผู้ใช้ (Username) และรหัสผ่าน (Password) จากฐานข้อมูล ผู้ใช้ หากชื่อผู้ใช้และรหัสผ่านถูกต้องโปรแกรมจะอนุญาติให้เข้าใช้งานระบบ โดยจะแสดงหน้าจอหลักของโปรแกรม เป็นหน้ารายการใบสำคัญในส่วนของ กล่องเอกสาร

| RSPD @ DLD                                                                                                    | ≡ ระบบทะเบียนใบสำคัญเบิกจ่าย                                                | 📥 กองแผนงาน 🕶 | <b>0</b> \$ |
|----------------------------------------------------------------------------------------------------|-----------------------------------------------------------------------------|---------------|-------------|
| search Q                                                                                                    | ใบสำคัญ - กล่องเอกสาร                                                       |               | _           |
| 🗅 รายการเอกสาร 🗸 🗸                                                                                                    | 🔍 search 🕑 สร้างใบส่ำคัญใหม่ 🗸                                              |               |             |
| O       กล่องเอกสาร         >       ร่างเอกสาร         >       อยู่ระหว่างต่าเนินการ         >       อยู่ระหว่างส่ง          เอกสารยกเล็ก          ปิดงาน          ชิดงาน          รัดการในสำคัญ          เอาองาน          รายงาน |                                                                             |               |             |
|                                                                                                    | Copyright © 2016. Department of Livestock Development. All rights reserved. | Developed by  | it481       |

รูปที่ 2 หน้าจอหลัก-กล่องเอกสาร

#### โครงสร้างหน้าจอและเมนูหลัก

โปรแกรมจะมีโครงสร้างหลักเป็น 2 ส่วนดังนี้

- ส่วนของเมนูหลัก (Navigation bar) ในส่วนเมนูหลักนี้ใช้สำหรับการเลือก รายการทำงานหลักในส่วนต่างๆ ของโปรแกรม เช่น ดู รายการใบสำคัญในสถานะต่างๆ, ทำรายการรับ/ส่งเอกการ, การเรียกดูรายงาน
- 2. ส่วนของการแสดงผล (Detail view)

เป็นส่วนของการแสดงผลรายละเอียดของคำสั่งที่เลือกมาจากส่วนของเมนูหลัก ซึ่งจะมีการ แสดงผลเปลี่ยนไปตามรายละเอียดของรายการคำสั่งนั้นๆ

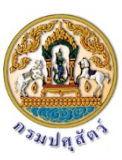

| RSPD @ DLD                                                                                                    | ุ่ = ระบบทะเบียนใบสำคัญเบิกจ่าย                                             | 💄 กองแผนงาน 🔻 📽    |
|----------------------------------------------------------------------------------------------------|-----------------------------------------------------------------------------|--------------------|
| search         Q           🗈 รายการเอกสาร         ~           O กล้องเอกสาร         ~           O ร่างเอกสาร            O สองเอกสาร            O ส่งระหว่างดำเน็นการ            O ส่งระหว่างดำเน็นการ | <mark>ใบสำคัญ - กล่องเอกสาร</mark><br>Q search<br>健 สร้างใบสำคัญใหม่ ◄      |                    |
| О อยูระหรางสง<br>О เอกสารยกเล็ก<br>О ปิดงาน<br>& จัดการใบสำคัญ <<br>เกมี รายงาน <                                                                                                    | 2                                                                           |                    |
|                                                                                                    | Copyright © 2016. Department of Livestock Development. All rights reserved. | Developed by it481 |

รูปที่ 3 โครงสร้างหน้าจอและเมนูหลัก

เมนูหลัก (Navigation bar)

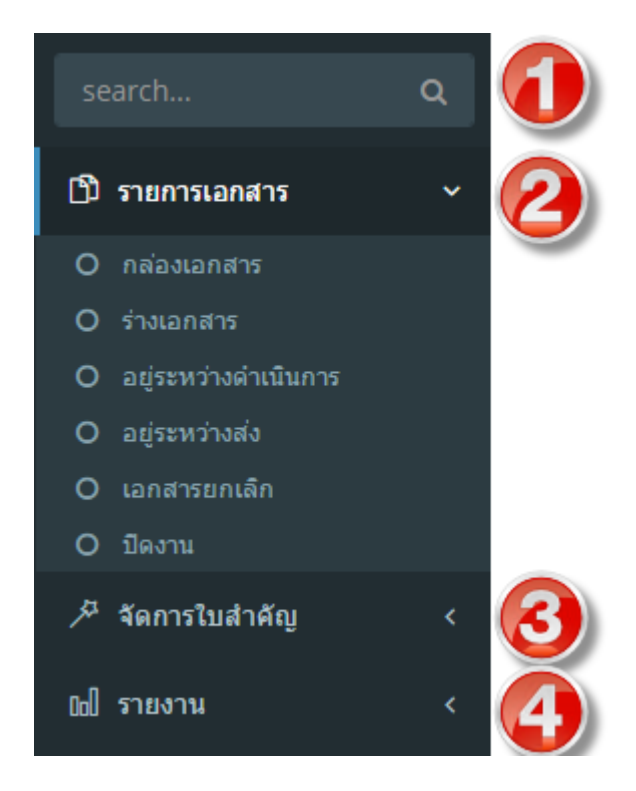

รูปที่ 4 เมนูหลัก (Navigation bar)

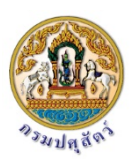

## มีรายการคำสั่งหลักดังต่อไปนี้

1. ค้นหารายการคำสั่งในเมนูหลัก

ใช้สำหรับการค้นหาคำส่งโดยการพิมพ์คำหลัก (keyword) ลงไปที่ช่อง Search โปรแกรมจะ ทำการค้นหารายการเมนูคำสั่งที่มีคำคล้ายกับคำหลักที่พิมพ์ลงไปมาแสดง

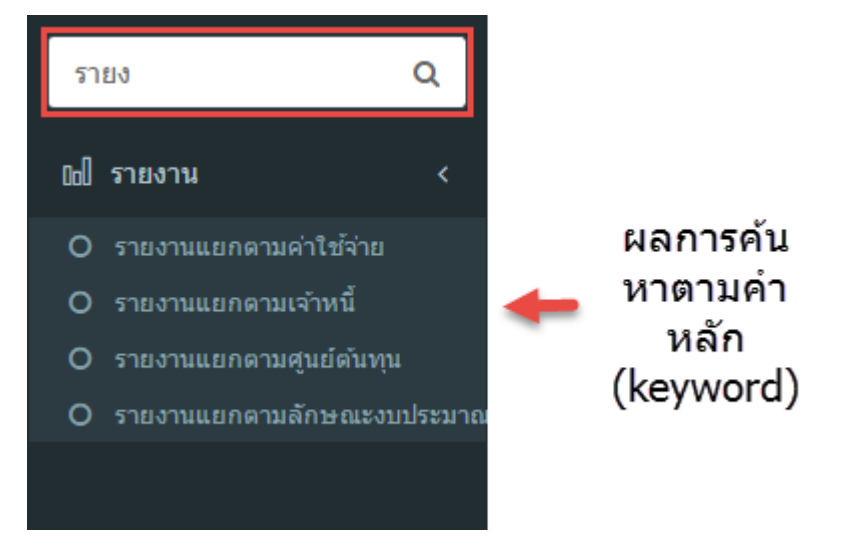

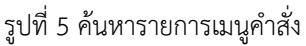

- 2. รายการเอกสาร
  - กล่องเอกสาร คือรายการใบสำคัญที่อยู่ในความรับผิดชอบของผู้ใช้ที่ลงทะเบียนเข้า สู่ระบบ (ของตัวเอง)
  - ร่างเอกสาร คือรายการใบสำคัญที่เราสร้างไว้แต่ยังไม่ได้ถูกส่งออกไป (submit) ให้
     หน่วยที่ดูแลรับเรื่อง
  - อยู่ระหว่างดำเนินการ คือรายการใบสำคัญที่ส่งไปให้หน่วยงานที่ดูแลแล้วและมีการ
     รับเรื่องเพื่อดำเนินการแล้วแต่ยังไม่จบกระบานการการทำงาน
  - เอกสารยกเลิก คือรายการใบสำคัญที่เราส่งเสนอไปแล้ว แต่เนื่องจากข้อผิดพลาด บางประการทำให้เอกสารใบนั้นถูกยกเลิก

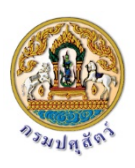

 ปิดงาน คือรายการใบสำคัญที่เราได้ส่งเสนอไปแล้ว และทางเจ้าหน้าที่ที่เกี่ยวข้องได้ ดำเนินการไปจนจบกระบานการการทำงานแล้ว

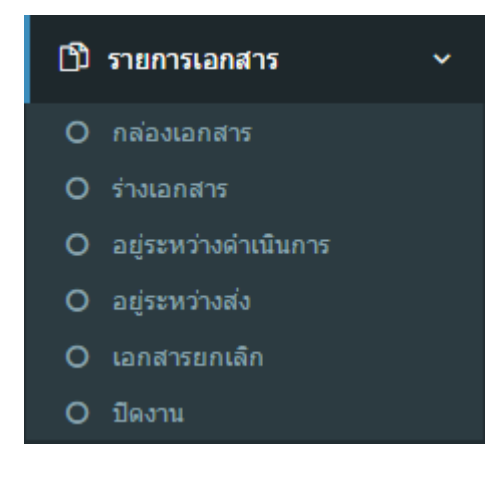

รูปที่ 6 เมนูรายการเอกสาร

3. จัดการใบสำคัญ

ใช้สำหรับการทำงานเกี่ยวกับใบสำคัญเช่นการรับ/ส่ง

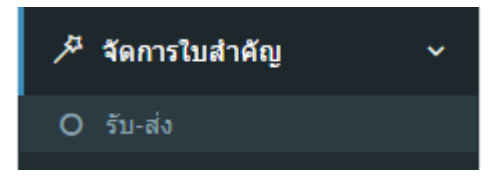

รูปที่ 7 เมนูจัดการใบสำคัญ

4. รายงาน

ใช้เรียกดูรายงานในรูปแบบต่างๆ ที่มีในระบบ

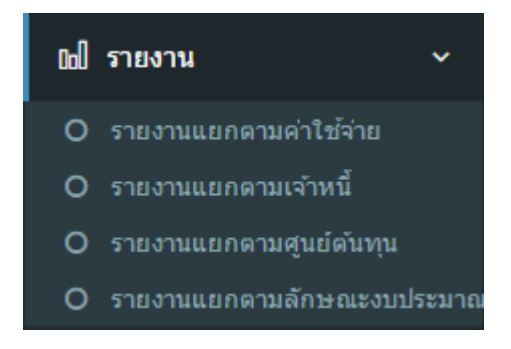

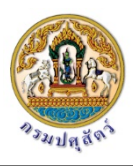

รูปที่ 8 เมนูรายงาน

# การทำงานในโปรแกรม

1. การเปิดใบสำคัญใหม่เพื่อบันทึกเก็บไว้ส่งในภายหลัง

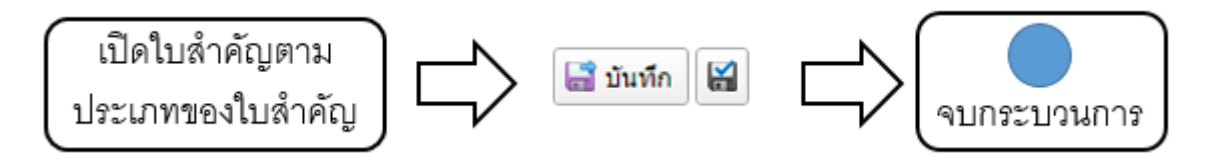

รูปที่ 9 การเปิดใบสำคัญใหม่เพื่อบันทึกเก็บไว้

2. การเปิดใบสำคัญใหม่และส่งเพื่อดำเนินการเบิกจ่าย

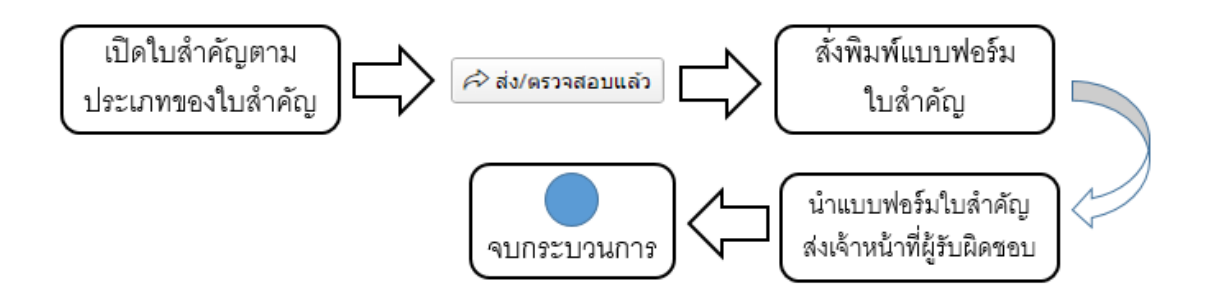

รูปที่ 10 การเปิดใบสำคัญใหม่และส่งเพื่อดำเนินการเบิกจ่าย

### 3. รายละเอียดการสร้างใบสำคัญใหม่

3.1 เลือกเมนูหลักภายใต้รายการเอกสาร

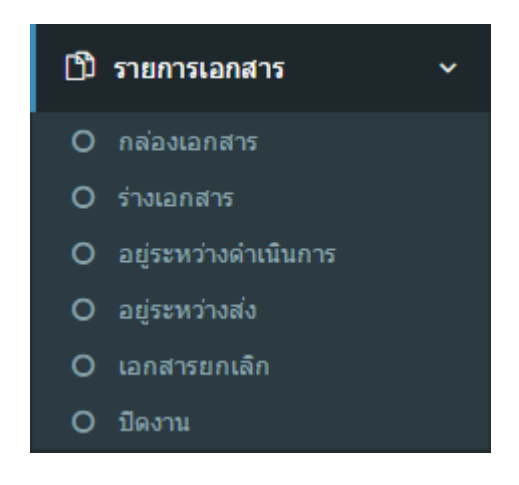

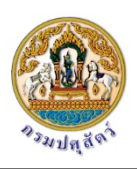

รูปที่ 11 เลือกเมนูหลักภายใต้รายการเอกสาร

3.2 ที่หน้าจอในส่วนของ รายละเอียดการทำงาน (Detail view) หาปุ่ม สร้างใบสำคัญใหม่

🔂 สร้างใบส่ำคัญใหม่ 🗸

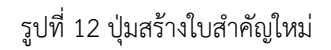

3.3 คลิกที่ปุ่มสร้างเอกสารใหม่ แล้วเลือกประเภทใบสำคัญที่ต้องการสร้าง

|   | 🔂 สร้างใบส่ำคัญใหม่ 🗸           |                           |
|---|---------------------------------|---------------------------|
|   | เงินช่วยเหลือการศึกษาบุตร       |                           |
| 4 | เงินช่วยเหลือพิเศษกรณีเสียชีวิต | คลิกเลือก                 |
| 1 | เงินยืม-ราชการ                  | บระเภทเบ<br>สำคัญเมื่อว่า |
|   | เงินอุดหนุน                     | ล เคะบูทเตยง<br>การสร้าง  |
|   | ด่าเช่าบ้าน                     | 111364310                 |
|   | ค่าเบี้ยประชุมกรรมการ           |                           |
|   | ค่าใช้จ่าย อบรม สัมนา ดูงาน     |                           |
|   | ค่าใช้จ่ายในการเดินทางไปราชการ  |                           |
|   | ค่าใช้จ่ายในการประชุมกรรมการ    |                           |
|   | ค่าตอบแทนในการสอบแข่งขัน        |                           |
|   | ค่าธรรมเนียม                    |                           |
|   | ค่าปฏิบัติงานนอกเวลาราชการ      |                           |
|   | ค่ารักษาพยาบาล                  |                           |
|   | ค่ารับรองและพิธีการ             |                           |
|   | ค่าสาธารณูปโภค                  |                           |
|   | งบรายจ่ายอื่น                   |                           |
|   | จัดซื้อจัดจ้าง (No PO)          |                           |
|   | จัดซื้อจัดจ้าง (PO)             |                           |

รูปที่ 13 เลือกประเภทใบสำคัญที่ต้องการสร้าง

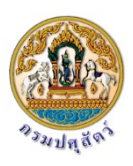

#### 3.4 หน้าจอการสร้างใบสำคัญใหม่

- ระบบจะคำนวณค่าตั้งต้นของข้อมูลบางอย่างให้อัตโนมัติ โดยมีเงื่อนไขที่ได้สร้างไว้ ตามประเภทของใบสำคัญและหรือหน่วยงานที่สร้างใบสำคัญ เช่น วันที่เอกสาร, ปีงบประมาณ, ศูนย์ต้นทุน
- ข้อมูลสำคัญที่ต้องเลือกให้ถูกต้อง
  - O เลือกประเภทงบประมาณให้ถูกต้อง

#### แหล่งที่มาของเงิน

| ประเภทงบประมาณ | 🖲 1. เงินงบประมาณ 🔘 2. เงินนอกงบประมาณ 🔘 3. เงินงบกลาง |     |
|----------------|--------------------------------------------------------|-----|
| แหล่งเงิน      |                                                        |     |
| กิจกรรมย่อย    | select                                                 | v 💥 |
| ปึงบประมาณ     | 2016                                                   |     |

รูปที่ 14 เลือกประเภทงบประมาณ

 แหล่งเงินจะมีให้เลือกหลังจากที่เลือกประเภทงบประมาณแล้ว โดยระบบ จะนำแหล่งเงินที่อยู่ในประเภทงบประมาณที่เลือกก่อนหน้ามาแสดง

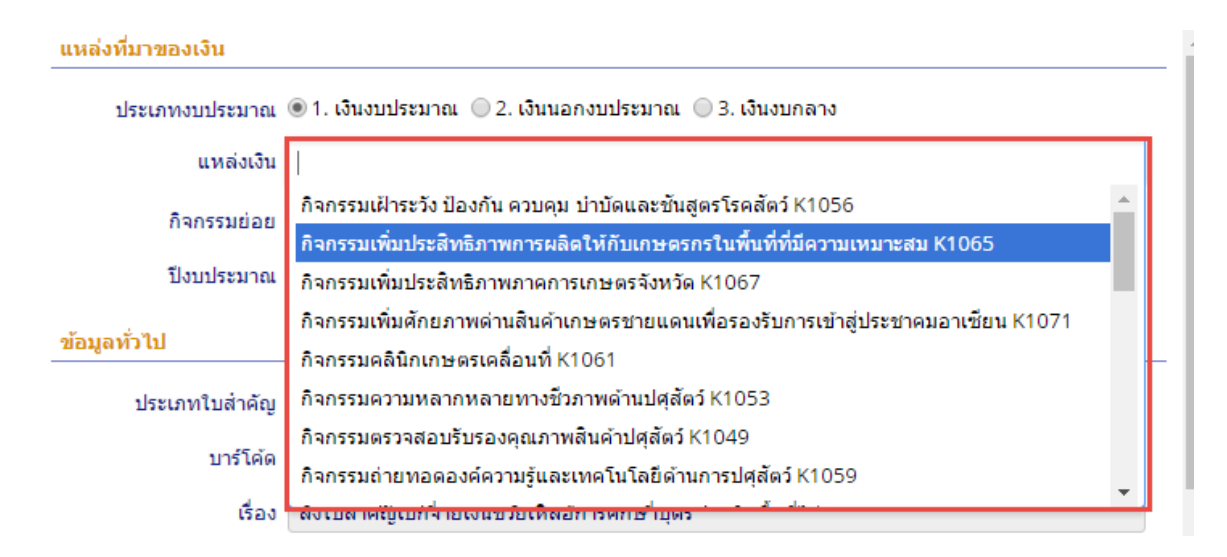

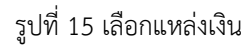

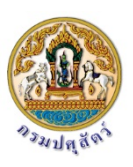

# O เลือกกิจกรรมย่อยให้ถูกต้องในกรณีที่เป็นเงินงบประมาณ

| แหล่งที่มาของเงิน      |                                                                                                    |   |
|------------------------|----------------------------------------------------------------------------------------------------|---|
| ประเภทงบประมาณ         | 🖲 1. เงินงบประมาณ 🔘 2. เงินนอกงบประมาณ 🔘 3. เงินงบกลาง                                                                                                    |   |
| แหล่งเงิน              | 🗴 กิจกรรมเพิ่มประสิทธิภาพภาคการเกษตรจังหวัด K1067                                                                                                    |   |
| กิจกรรมย่อย            | select                                                                                                    | Ŧ |
| ปังบประมาณ             | 1                                                                                                    | ٩ |
|                        | เกษตรกรได้รับการพัฒนา (ปราดเปรื่อง) 146                                                                                                    |   |
| ข้อมูลทั่วไป           | เกษตรกรภาคใต้รับการถ่ายทอด 133                                                                                                    |   |
|                        | เกษตรกรภาคใต้รับการบริการ 135                                                                                                    |   |
| บระเภทเบลาคญ           | เกษตรกรรับการถ่ายทอด (กพก) 150                                                                                                    |   |
| บาร์โค้ด               | เกษตรกรรับการถ่ายทอด (กสส) 136                                                                                                    |   |
| เรื่อง                 | เกษตรกรรับการบริการ (กพก) 152                                                                                                    |   |
|                        | เจ้าหน้าที่ได้รับการพัฒนา (ปราดเปรื่อง) 147                                                                                                    |   |
| * ชื่อผู้เบิก/เจ้าหนี้ | แก้ไข้ปัญหาโรคไข้หวัดนก (กตช) 120                                                                                                    |   |
|                        | a construction of the second second sec |   |

รูปที่ 16 เลือกกิจกรรมย่อย

ด เลือกชื่อผู้เบิกหรือเจ้าหนี้ให้ถูกต้อง

#### ข้อมูลทั่วไป เงินช่วยเหลือการศึกษาบุตร ประเภทใบส่าคัญ บาร์โด้ด DRAFT เรื่อง ส่งใบสำคัญเบิกจ่ายเงินช่วยเหลือการศึกษาบุตร \* ชื่อผู้เบิก/เจ้าหนี้ -select-v Q รายละเอียด ٠ คณะนิติศาสตร์ จุฬาลงกรณ์มหาวิทยาลัย คณะบุคคล รอยัล ฟูด เช็นเตอร์ \*้ศูนย์ดันทุน คณะบุคคลแจแปนนีส คาร์ รีแพร์ คณะบุคคลสิทธิกมลพาณิชย์ ผู้เปิดใบส่าคัญ คณะบุคคลห้างทองพาณิชย์ จินตนา อินทรมงคล จิราพร พฤกศรี ทรงรัตน์ อารีย์ด่าริกุล

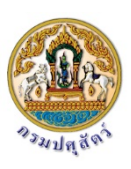

#### รูปที่ 17 เลือกชื่อผู้เบิก/เจ้าหนี้

# ใส่รายละเอียดคำอธิบายเพื่อเป็นข้อมูลให้เจ้าหน้าที่ผู้ดำเนินการได้ใช้เป็น ข้อมูลในการพิจารณาดำเนินการต่อไป

| ข้อมูลทั่วไป       |                                                     |
|--------------------|-----------------------------------------------------|
| ประเภทใบส่าง       | ลัญ ค่าใช้จ่ายในการเดินทางไปราชการ 🔹                |
| บาร์โ              | คัด DRAFT                                           |
| ŝ                  | อง ส่งใบสำคัญเบิกจ่ายค่าใช้จ่ายในการเดินทางไปราชการ |
| * ชื่อผู้เบิก/เจ้า | หนี้ นางดวงใจ สุวรรณ์เจริญ 🛛 🗙 🖉                    |
| รายละเอี           | ยด ติดตามงานโครงการ ในจังหวั                        |
|                    |                                                     |

รูปที่ 18 ใส่คำอธิบายรายละเอียด

O ใส่ประเภทค่าใช้จ่ายและจำนวนเงินให้ถูกต้อง

ถ้ามีหลายประเภทค่าใช้จ่ายในใบสำคัญฉบับนี้หรือเป็นประเภทค่าใช้จ่ายที่ มีอยู่ในภาคผนวก เรื่อง ตารางรหัสประเภทค่าใช้จ่ายให้ให้คลิกที่ปุ่ม Add แล้วเลือกประเภทค่าใช้จ่ายและใส่จำนวนเงินเสร็จแล้วคลิกปุ่ม "บันทึก" (ในส่วนของจำนวนเงินบัตรเครดิตจะใช้ในกรณีเป็นการยืมเงิน-ราชการ เท่านั้น)

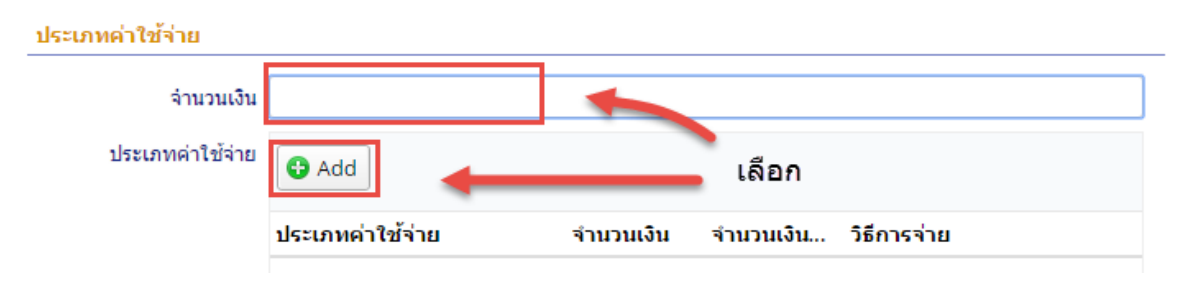

รูปที่ 19 เลือกประเภทค่าใช้จ่าย

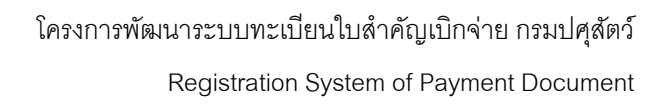

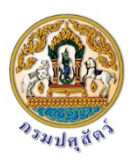

| 📑 บันทึก                             |                                                                 |
|--------------------------------------|-----------------------------------------------------------------|
| Properties                           |                                                                 |
| ประเภทค่าใช้จ่าย                     | ด่าเบี้ยเลี้ยง ค่าเช่าที่พักค่าพาหนะ                            |
| จำนวนเงิน<br>จำนวนเงินบัตร<br>เครดิต | 300.00<br>ใช้เฉพาะกรณีเป็นเงินยืมราชการและใช้บัตรเครดิตเท่านั้น |

### รูปที่ 20 การใส่ประเภทค่าใช้จ่าย

เมื่อกใส่ข้อมูลรายละเอียดของใบสำคัญครบถ้วนถูกต้องแล้ว กดปุ่ม
 "บันทึก" เพื่อบันทึกข้อมูลหรือกดปุ่ม "ส่ง/ตรวจสอบแล้ว" เพื่อส่ง
 ใบสำคัญ

| แก้ไข ใบสำคัญ (ส่งใบส  | ำคัญเบิกจ่ายค่าใช้จ่ายในการเดินทางไปราชการ) 📲 🔀                              |
|------------------------|------------------------------------------------------------------------------|
| หน้าหลัก ทักท้วง       | <b>ประวัดิ</b> ອນຸນັດິ (ດັ້งฏีกา) (จ่ายแล้ว) สถานะ                           |
| 📑 บันทึก 🔛 🗡 ลบ 🗸      | 🗇 ส่ง/ตรวจสอบแล้ว 🔄 ยกเลิกใบสำคัญนี้                                         |
|                        | แหล่งที่หาของเงิน ∣ข้อนองก้าไป ประเภทคำใช้อ่าย                               |
| แหล่งที่มาของเงิน      |                                                                              |
| ประเภทงบประมาณ         | 🖲 1. เงินงบประมาณ 💿 2. เงินนอกงบประมาณ 💿 3. เงินงบกลาง                       |
| แหล่งเงิน              | 🗴 กิจกรรมเพิ่มประสิทธิภาพการผลิตให้กับเกษตรกรในพื้นที่ที่มีความเหมาะสม K1065 |
| กิจกรรมย่อย            | เกษตรกรภาคใต้รับการบริการ 135 🛛 🗴 👻                                          |
| ปังบประมาณ             | 2016                                                                         |
| ข้อมูลทั่วไป           |                                                                              |
| ประเภทใบสำคัญ          | ดำใช้จ่ายในการเดินทางไปราชการ 🔹                                              |
| บาร์โค้ด               | DRAFT                                                                        |
| เรื่อง                 | ส่งใบสำคัญเบิกจ่ายค่าใช้จ่ายในการเดินทางไปราชการ                             |
| * ชื่อผู้เบิก/เจ้าหนึ่ | นางดวงใจ สุวรรณ์เจริญ 🗴 💌 🥜                                                  |
| รายละเอียด             | ดิดตามงานโครงการ ในจังหวั                                                    |
|                        |                                                                              |
| * ศูนย์ดันทุน          | กองแผนงาน 🔻                                                                  |
| ผู้เปิดใบสำคัญ         | กองแผนงาน 💌                                                                  |

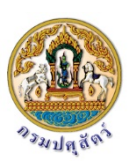

รูปที่ 21 หน้าจอการสร้างใบสำคัญใหม่

 ด กรณีที่กดปุ่ม "ส่ง/ตรวจสอบแล้ว" โปรแกรมจะทำการสร้างแบบฟอร์ม ใบสำคัญขึ้นมา เพื่อทำการสั่งพิมพ์เป็นกระดาษเพื่อนำเสนอเพื่อดำเนินการ เบิกจ่ายต่อไป

|                                                                                                    | บันทึกข้อควา                                                                                                | າມ                                                                          | 008201600001                           |
|----------------------------------------------------------------------------------------------------|----------------------------------------------------------------------------------------------------|-----------------------------------------------------------------------------|----------------------------------------|
| ส่วนราชการ กองแผนงาน                                                                                                    |                                                                                                    |                                                                             |                                        |
| ที่                                                                                                    | <b>วันที่</b> 14 กันยายน                                                                                    | 2559                                                                        |                                        |
| <b>เรื่อง</b> ส่งใบสำคัญเบิกจ่ายค่าใช้จ่า                                                                                                    | ยในการเดินทางไปราชการ                                                                                       |                                                                             |                                        |
| เรียน ผู้อำนวยการกองคลัง ผ่าน r<br>กองแผนงาน ขอส่                                                                                                    | าลุ่มงบประมาณ<br>งเอกสารเพื่อเบิกจ่ายเงิน ตา                                                                | ามรายละเอียดดังนี้                                                          |                                        |
| รหัสศนย์ต้นทน 008                                                                                                    |                                                                                                    |                                                                             |                                        |
| <b>u</b> 1                                                                                                    |                                                                                                    |                                                                             |                                        |
| ชื่อผู้ขาย/ผู้เบิก นางดวงใจ สุวรรถ                                                                                                    | ມ໌ເຈรີญ                                                                                                    |                                                                             |                                        |
| ชื่อผู้ขาย/ผู้เบิก นางดวงใจ สุวรรถ<br><b>แหล่งที่มาของเงิน</b><br>แผนงานสร้างอาชีพและรายได้ที่มั่นค                                                                                                    | น์เจริญ<br>างและขั่งยืนแก่เกษตรกรแล                                                                         | ะผ้มีรายได้น้อย (04                                                         | 2111-5-93-02)                          |
| ชื่อผู้ขาย/ผู้เบิก นางดวงใจ สุวรรถ<br>แหล่งที่มาของเงิน<br>แผนงานสร้างอาชีพและรายได้ที่มั่นค<br>โครงการบริหารจัดการเขตเกษตรเศ:                                                                                                    | น์เจริญ<br>างและยั่งยืนแก่เกษตรกรแล<br>รษฐกิจสำหรับสินค้าเกษตรi                                             | ะผู้มีรายได้น้อย (04<br>ที่สำคัญ (07006930                                  | 2111 <b>-5-</b> 93 <b>-</b> 02)<br>22) |
| ชื่อผู้ขาย/ผู้เบิก นางดวงใจ สุวรรถ<br>แหล่งที่มาของเงิน<br>แผนงานสร้างอาชีพและรายได้ที่มั่นค<br>โครงการบริหารจัดการเขตเกษตรเศ<br>กิจกรรมเพิ่มประสิทธิภาพการผลิตให                                                                                               | น์เจริญ<br>างและยั่งยืนแก่เกษตรกรแล<br>รษฐกิจสำหรับสินค้าเกษตร <sup>;</sup><br>ก้กับเกษตรกรในพื้นที่ที่มีคว | ะผู้มีรายได้น้อย (04<br>ที่สำคัญ (07006930<br>ามเหมาะสม (K106               | 2111-5-93-02)<br>22)<br>5)             |
| ชื่อผู้ขาย/ผู้เบิก นางดวงใจ สุวรรถ<br>แหล่งที่มาของเงิน<br>แผนงานสร้างอาชีพและรายได้ที่มั่นค<br>โครงการบริหารจัดการเขตเกษตรเศ<br>กิจกรรมเพิ่มประสิทธิภาพการผลิตให<br>เกษตรกรภาคใต้รับการบริการ (135                                                             | น์เจริญ<br>างและยั่งยืนแก่เกษตรกรแล<br>รษฐกิจสำหรับสินค้าเกษตร<br>ห้กับเกษตรกรในพื้นที่ที่มีคว<br>)         | ะผู้มีรายได้น้อย (04<br>ที่สำคัญ (07006930<br>ามเหมาะสม (K106               | 2111-5-93-02)<br>22)<br>5)             |
| ชื่อผู้ขาย/ผู้เบิก นางดวงใจ สุวรรถ<br>แหล่งที่มาของเงิน<br>แผนงานสร้างอาชีพและรายได้ที่มั่นค<br>โครงการบริหารจัดการเขตเกษตรเศ<br>กิจกรรมเพิ่มประสิทธิภาพการผลิตให<br>เกษตรกรภาคใต้รับการบริการ (135<br>ประเภทค่าใช้จ่าย                                         | น์เจริญ<br>างและยั่งยืนแก่เกษตรกรแล<br>รษฐกิจสำหรับสินค้าเกษตร<br>ห้กับเกษตรกรในพื้นที่ที่มีคว<br>)         | ะผู้มีรายได้น้อย (04<br>ที่สำคัญ (07006930<br>ามเหมาะสม (K106               | 2111-5-93-02)<br>22)<br>5)             |
| ชื่อผู้ขาย/ผู้เบิก นางดวงใจ สุวรรถ<br>แหล่งที่มาของเงิน<br>แผนงานสร้างอาชีพและรายได้ที่มั่นศ<br>โครงการบริหารจัดการเขตเกษตรเศ<br>กิจกรรมเพิ่มประสิทธิภาพการผลิตให<br>เกษตรกรภาคใต้รับการบริการ (135<br>ประเภทค่าใช้จ่าย<br>ค่าเบี้ยเลี้ยง ค่าเช่าที่พักค่าพาหนะ | น์เจริญ<br>างและยั่งยืนแก่เกษตรกรแล<br>รษฐกิจสำหรับสินค้าเกษตร<br>ห้กับเกษตรกรในพื้นที่ที่มีคว<br>)         | ะผู้มีรายได้น้อย (04<br>ที่สำคัญ (07006930<br>ามเหมาะสม (K106<br>300.00 บาท | 2111-5-93-02)<br>22)<br>5)             |

รูปที่ 22 แบบฟอร์มใบสำคัญหลังจากกดปุ่ม "ส่ง/ตรวจสนอบแล้ว"

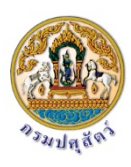

3.5 การดูรายการใบสำคัญในสถานะต่างๆ

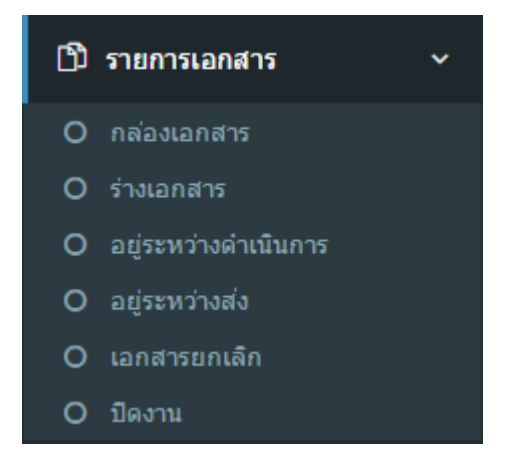

รูปที่ 23 รายการใบสำคัญตามสถานะ

• กล่องเอกสาร คือรายการใบสำคัญที่อยู่ในความรับผิดขอบของเรา

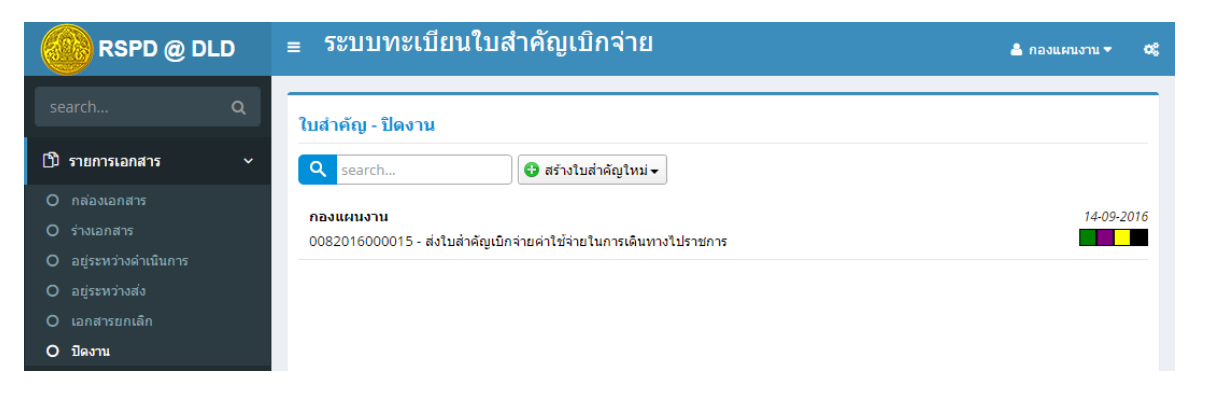

รูปที่ 24 ใบสำคัญในกล่องเอกสาร

 ร่างเอกสาร คือรายการใบสำคัญที่สร้างและบันทึกไว้แต่ยังไม่ได้ส่งเพื่อ ดำเนินการ

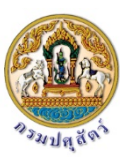

Registration System of Payment Document

| RSPD @ DLD             | ≘ ระบบทะเบียนใบสำคัญเบิกจ่าย                                     | 🛔 กองแผนงาน 👻 😋 |
|------------------------|------------------------------------------------------------------|-----------------|
| search Q               | ใบสำคัญ - ร่างเอกสาร                                             |                 |
| 🗅 รายการเอกสาร 🗸 🗸     | 🭳 search 🕼 สร้างใบสำคัญไหม่ 🗸                                    |                 |
| O กล่องเอกสาร          |                                                                  | 04.04.4070      |
| O ร่างเอกสาร           | กองแผนงาน<br>DRAFT - ส่งใหล่าดักแห็กว่ายเงินช่วยเหลือการสึกษาหลร | 01-01-1970      |
| O อยู่ระหว่างดำเนินการ | อางาา พระมหาศักราช เหตุ มายางคาย เป็นง                           |                 |
| O อยู่ระหว่างส่ง       |                                                                  |                 |
| O เอกสารยกเลิก         |                                                                  |                 |
| O ปิดงาน               |                                                                  |                 |
|                        |                                                                  |                 |

รูปที่ 25 รายการใบสำคัญในร่างเอกสาร

 อยู่ระหว่างดำเนินการ คือรายการใบสำคัญในหน่วยงานของเราที่อยู่ระหว่าง ดำเนินการ

| RSPD @ DLD             | ุ่≘ ระบบทะเบียนใบสำคัญเบิกจ่าย                                           | 📥 กองแผนงาน 🔻 😋 |
|------------------------|--------------------------------------------------------------------------|-----------------|
| search Q               | ใบสำคัญ - อยู่ระหว่างดำเนินการ                                           |                 |
| 🗅 รายการเอกสาร 🗸 🗸     | 🭳 search 🚱 สร้างใบสำคัญใหม่ 🗸                                            |                 |
| O กล่องเอกสาร          |                                                                          | 44.00.0046      |
| O ร่างเอกสาร           | กองแผนงาน<br>0082016000014 - ส่งใหล่าด้อแบ็กจ่ายเงินช่วยเหลือการศึกษาบตร | 14-09-2016      |
| O อยู่ระหว่างดำเนินการ |                                                                          |                 |
| O อยู่ระหว่างส่ง       |                                                                          |                 |
| O เอกสารยกเลิก         |                                                                          |                 |
| O ปิดงาน               |                                                                          |                 |

รูปที่ 26 รายการใบสำคัญที่อยู่ระหว่างดำเนินการ

• อยู่ระหว่างส่ง คือรายการใบสำคัญที่อยู่ระหว่างการส่ง

| RSPD @ DLD             | ุ่ = ระบบทะเบียนใบสำคัญเบิกจ่าย                                               | 🚢 กองแผนงาน 🔻 🕰 |
|------------------------|-------------------------------------------------------------------------------|-----------------|
| search Q               | ใบสำคัญ - อยู่ระหว่างส่ง                                                      |                 |
| 🗅 รายการเอกสาร         | 🭳 search 🚱 สร้างใบสำคัญไหม่ 🗸                                                 |                 |
| O กล่องเอกสาร          |                                                                               |                 |
| O ร่างเอกสาร           | กองแผนงาน<br>0092016000012 - สี่งในส่วอัฒนิอว่ายว่าใช้ร่วย วบรุง สี่บนว.ดูงวน | 14-09-2016      |
| O อยู่ระหว่างดำเนินการ | 0082010000015 - พระบพ พระบบาจ 18 พารบจ 18 อบรม พมน 1 601น                     |                 |
| O อยู่ระหว่างส่ง       | กองแผนงาน                                                                     | 14-09-2016      |
| O เอกสารยกเลิก         | 0082016000016 - สงใบสำคัญเบิกจ่ายค่าไช่จ่าย อบรม สมนา ดูงาน                   |                 |
| O ปิดงาน               |                                                                               |                 |

รูปที่ 27 รายการใบสำคัญที่อยู่ระหว่างส่ง

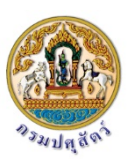

เอกสารยกเลิก คือรายการใบสำคัญที่ถูกยกเลิกเนื่องจากเหตุผลบางประการ

|      | RSPD @ DLD          | ≡ ระบบทะเบียนใบสำคัญเบิกจ่าย                          | 🐣 กองแผนงาน 🕶 | ¢\$      |
|------|---------------------|-------------------------------------------------------|---------------|----------|
|      | rch Q               | ใบสำคัญ - เอกสารยกเลิก                                |               |          |
| ြီ ទ | ายการเอกสาร 🗸       | 🭳 search 🕄 🚭 สร้างใบสำคัญใหม่ 🗸                       |               |          |
| O ก  | ล่องเอกสาร          |                                                       | 01.01.1       | 070      |
| 0 ಕೆ | างเอกสาร            | ทองแผนงาน<br>DRAFT - ส่งใหล่าด้อแบ็กว่ายต่าสาธารณปโภด | 01-01-15      | <b>1</b> |
| O a  | ยู่ระหว่างดำเนินการ |                                                       |               |          |
| O a  | ยู่ระหว่างส่ง       |                                                       |               |          |
| 0 เส | อกสารยกเลิก         |                                                       |               |          |
| 0 ī  | โดงาน               |                                                       |               |          |
|      |                     |                                                       |               |          |

รูปที่ 28 รายการใบสำคัญที่ถูกยกเลิก

• ปิดงาน คือรายการใบสำคัญที่ดำเนินการจนสิ้นสุดกระบวนการแล้ว

| search Q ใบสำคัญ - ปิดงาน                                                        |          |     |
|----------------------------------------------------------------------------------|----------|-----|
|                                                                                  |          |     |
| D รายการเอกสาร ✓ 🔍 search 🚱 สร้างใบสำคัญใหม่ ◄                                   |          |     |
| O กล่องเอกสาร                                                                    | 14.00.00 | 140 |
| O ร่างเอกสาร<br>0082016000015 - ส่งใบสำคัญเบิกว่ายค่าใช้ร่ายในการเดินทางใปราชการ | 4-09-20  | 10  |
| O อยู่ระหว่างดำเนินการ                                                           |          |     |
| Ο αψεκκότινα                                                                     |          |     |
| O เอกสารยกเล็ก                                                                   |          |     |
| O ปิดงาน                                                                         |          |     |

รูปที่ 29 รายการใบสำคัญที่ปิดงานแล้ว

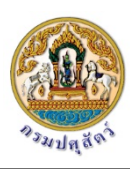

3.6 การดูสถานะเอกสารจาก เครื่องหมายต่างๆ

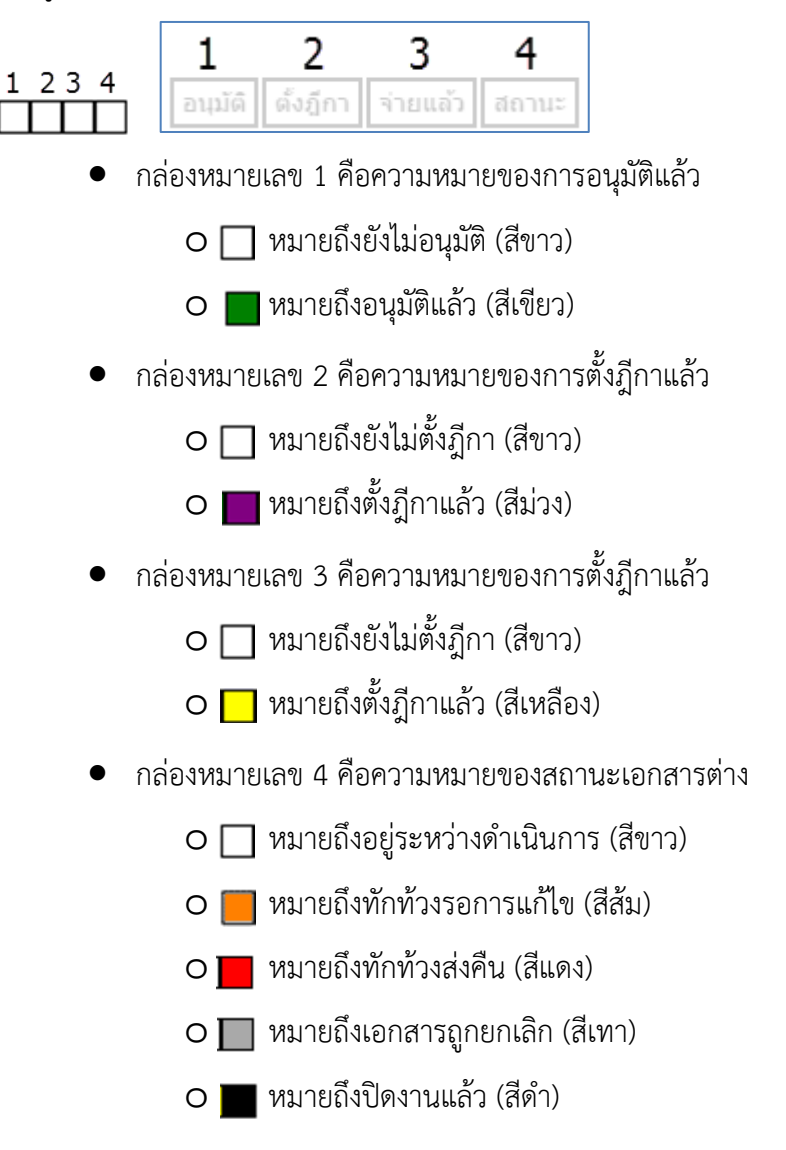

- 4. การรับ/ส่งเอกสารใบสำคัญ
  - 4.1 กรณีที่เป็นการเปิดใบสำคัญใหม่และส่งเอกสารโดยคลิกที่ปุ่ม "ส่ง/ตรวจสอบแล้ว" ไม่ต้องใช้ หน้าจอนี้ในการส่งอีก
  - 4.2 การส่งเอกสารใบสำคัญในระบบ
    - เลือกเมนู "จัดการใบสำคัญ" แล้วเลือกเมนูย่อย "รับ-ส่งเอกสาร"

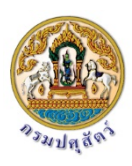

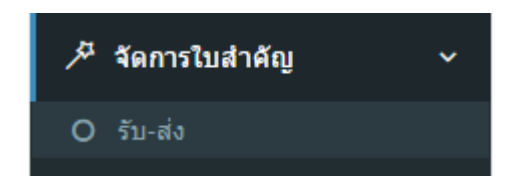

• จะปรากฏหน้าจอรับ/ส่งเอกสารขึ้นมาซึ่งมีส่วนประกอบต่างๆ ดังนี้

| ุ ≡ ระบบทะเบียนใบสำคัญ                                                                                                    | เบิกจ่าย                                                                                                    | 🚢 กองแผนงาน 👻 😋                                                                                                    |
|----------------------------------------------------------------------------------------------------|----------------------------------------------------------------------------------------------------|----------------------------------------------------------------------------------------------------|
| <b>บาร์โค้ด:</b> พิมพ์หรือแสกนบาร์โค้ด                                                                                    |                                                                                                    |                                                                                                    |
| <b>จำนวนใบสำคัญ: 1</b><br><b>กองแผนงาบ</b> 2016-09-14<br>0082016000016 - ส่งใบสำคัญเบิกจ่ายคำใช้<br>จ่าย อบรม สัมนา ดูงาน | <ul> <li>จำนวนในสำคัญ: 1</li> <li>กองแผนงาน</li> <li>0082016000013 - ส่งใบสำคัญเบ็ก<br/>จ่าย อบรม สัมนา ดูงาน</li> <li>ั</li> <li>ั</li> <li></li> <li></li></ul> | 2016-09-14         เจ๋ายคำใช้         ผุ้ปฏิบัติ         กลุ่มการเงิน         บาทยเหตุ         อ้างการเงิน         อ้างการเงิน         อ้างการเงิน         อ้างการเงิน         อ้างการเงิน         อ้างการเงิน         อ้างการเงิน         กลุ่มการเงิน         อ้างการเงิน         อ้างการเงิน         อ้างการเงิน         อ้างการเงิน |

รูปที่ 30 ขั้นตอนการทำงานการส่งเอกสาร

- ช่องสำหรับใส่รหัสบาร์โค้ด สามารถใช้วิธีการพิมพ์รหัสจากแป้นพิมพ์
   โดยตรง หรือใช้เครื่องอ่านบาร์โค้ดอ่านค่ามาจากเอกสารใบสำคัญก็ได้
- หลังจากป้อนรหัสบาร์โค้ดข้างต้นแล้วโปรแกรมจะแสดงรายละเอียดของ เอกสารใบสำคัญนั้นในช่องรายการหมายเลข 2 ให้ทำข้อ 1 จนครบเอกสารทุกฉบับที่ต้องการส่ง

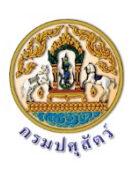

- จากนั้นสามารถเลือกเอกสารใบสำคัญบางรายการย้ายไปที่ชองรายการ เอกสารหมายเลข 3 ช่องเอกสารหมายเลข 3 นี้คือรายการเอกสารที่ ต้องการทำรายการส่งในครั้งนี้
- 4. เลือกสถานะเป็น "ส่ง"
- เลือกผู้ปฏิบัติ ในที่นี้หมาถึงจะส่งถึงใคร
- ใส่หมายเหตุของการส่งครั้งนี้ (ถ้ามี)
- 7. กดปุ่มดำเนินการ
- 8. ถ้าส่งสำเร็จรายการเอกสารในช่องหมายเลข 3 จะหายไป
- 4.3 การรับเอกสารใบสำคัญในระบบ
  - เลือกเมนู "จัดการใบสำคัญ" แล้วเลือกเมนูย่อย "รับ-ส่งเอกสาร"

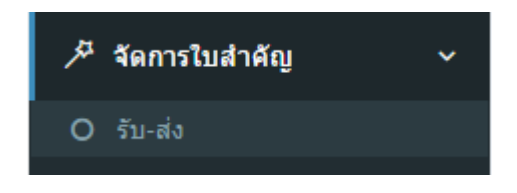

จะปรากฏหน้าจอรับ/ส่งเอกสารขึ้นมาซึ่งมีส่วนประกอบต่างๆ ดังนี้

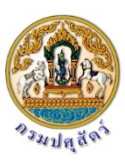

| <sub>≡</sub> ระบบทะเบียนใบสำคัถุ                                                                 | เบิกจ่าย                                                                              | 💄 กองแผนงาน 👻 😋                                   |
|--------------------------------------------------------------------------------------------------|---------------------------------------------------------------------------------------|---------------------------------------------------|
| บาร์โค้ด: พิมพ์หรือแสกนบาร์โด้ด<br>จำนวนใบสำคัญ: 1                                               | จำนวนใบสำคัญ: 1                                                                       | * สถานะ                                           |
| <b>กองแผนงาน</b> 2016-09-14<br>0082016000013 - ส่งใบสำคัญเบิกจ่ายค่าใช้<br>จ่าย อบรม สัมนา ดูงาน | <b>กองแผนงาบ</b> 2016-<br>0082016000016 - ส่งใบสำคัญเบิกจำยศ<br>จ่าย อบรม สัมนา ดูงาน | 09-14<br>รับ 4<br>ผู้ปฏิบัติ<br>ชุณีรัตน์ คงสาย 5 |
| 2                                                                                                | ><br>><br><<br><                                                                      | หมายเหตุ<br>(อ)<br>ศาเนินการ<br>(อ)               |

รูปที่ 31 ขั้นตอนการทำงานการรับเอกสาร

- ช่องสำหรับใส่รหัสบาร์โค้ด สามารถใช้วิธีการพิมพ์รหัสจากแป้นพิมพ์
   โดยตรง หรือใช้เครื่องอ่านบาร์โค้ดอ่านค่ามาจากเอกสารใบสำคัญก็ได้
- หลังจากป้อนรหัสบาร์โค้ดข้างต้นแล้วโปรแกรมจะแสดงรายละเอียดของ เอกสารใบสำคัญนั้นในช่องรายการหมายเลข 2 ให้ทำข้อ 1 จนครบเอกสารทุกฉบับที่ต้องการส่ง
- จากนั้นสามารถเลือกเอกสารใบสำคัญบางรายการย้ายไปที่ชองรายการ เอกสารหมายเลข 3 ช่องเอกสารหมายเลข 3 นี้คือรายการเอกสารที่ ต้องการทำรายการส่งในครั้งนี้
- 4. เลือกสถานะเป็น "รับ"
- เลือกผู้ปฏิบัติ ในที่นี้หมาถึงจะรับให้ใคร (ต้องเป็นผู้ปฏิบัติที่อยู่ใน หน่วยงานเดียวกันเท่านั้น)

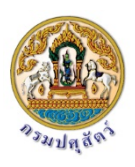

- 6. ใส่หมายเหตุของการส่งครั้งนี้ (ถ้ามี)
- 7. กดปุ่มดำเนินการ
- 8. ถ้าทำรายการรับสำเร็จรายการเอกสารในช่องหมายเลข 3 จะหายไป

#### 5. การเรียกดูรายงานในระบบ

ให้เลือกที่เมนูรายงาน โปรแกรมจะแสดงรายงานย่อยที่มีในระบบดังนี้

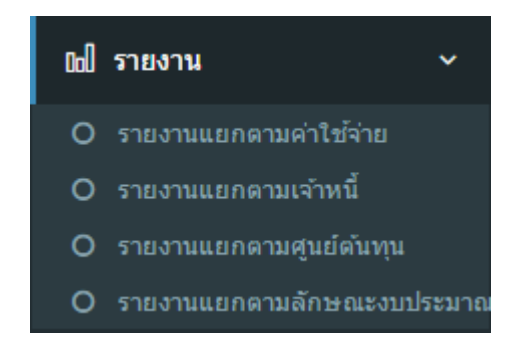

รูปที่ 32 เมนูหลักรายงาน

- รายงานแยกตามค่าใช้จ่าย
- รายงานแยกตามเจ้าหนี้
- รายงานแยกตามศูนย์ต้นทุน
- รายงานแยกตามลักษณะงบประมาณ
- 5.1 ขั้นตอนการเรียกดูรายงาน
  - 1. คลิกเลือกรูปแบบรายงานที่ต้องการเรียกดูจากเมนูย่อยของเมนูรายงาน

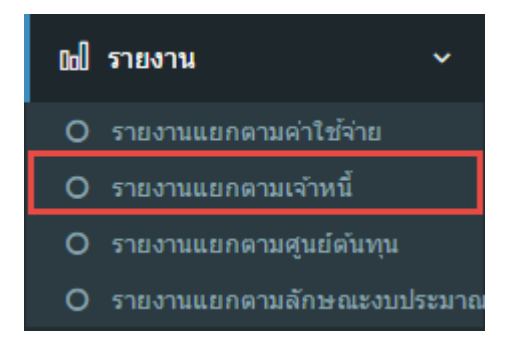

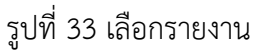

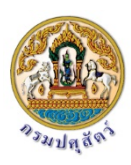

- จะปรากฏหน้าจอแสดงตัวเลือกที่สนใจในการเรียกดูข้อมูล ในตัวเลือกแต่ละตัวถ้า ต้องการดูทั้งหมดคือการไม่เลือก
- 3. เมื่อเลือกตัวเลือกในการแสดงรายงานแล้วคลิกปุ่ม "แสดงรายงาน"

| <sub>≡</sub> ระบบทะเบียนใบสำคัญเบิกจ่าย                                           |  |
|-----------------------------------------------------------------------------------|--|
| ผ้เบิค/เจ้าหขึ้⊷                                                                  |  |
| - Select -                                                                        |  |
| *ข้อมูลที่แสดงให้เลือกจะแสดงเฉพาะผู้เบิก/เจ้าหนี้ที่มีการเปิดใบสำคัญแล้วเท่านี้น* |  |
| ประเภทใบสำคัญ:                                                                    |  |
| - Select -                                                                        |  |
| *ข้อมูลที่แสดงให้เลือกจะแสดงเฉพาะประเภทใบสำคัญที่มีการเปิดใบสำคัญแล้วเท่านั้น*    |  |
| ศูนย์ดันทุน:                                                                      |  |
| - Select -                                                                        |  |
| *ข้อมูลที่แสดงให้เลือกจะแสดงเฉพาะศูนย์ต่นทุนที่มีการเปิดใบสำคัญแล้วเท่านั้น*      |  |
| สถานะ:                                                                            |  |
| - Select                                                                          |  |
|                                                                                   |  |
| ผู้ปฏิบัติ:                                                                       |  |
| - Select                                                                          |  |
|                                                                                   |  |
| เอกสาร ระหว่างวันที่:                                                             |  |
|                                                                                   |  |
| แสดงรายงาน                                                                        |  |
|                                                                                   |  |

รูปที่ 34 ตัวเลือกในการเรียกดูรายงาน

4. โปรแกรมจะแสดงผลรายงานโดยกรองข้อมูลตามที่เลือกจาก ตัวเลือกด้านบนแล้ว

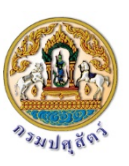

|                      |               |                  | รายงานแสดงรายการใง                            | มสำคัญเบิกจ่าย เ            | แยกตามเจ   | จ้าหนี้      |           |                 |               |
|----------------------|---------------|------------------|-----------------------------------------------|-----------------------------|------------|--------------|-----------|-----------------|---------------|
| สูนย์ดับทุบ          | เลขที่        | วันที่<br>เอกสาร | ผลผลิต/โครงการ                                | ประเภทรายจ่าย               | วันที่ฎีกา | วันจ่ายเงิน  | ຈຳນວນເຈີນ | สถานะ           | ผู้ปฏิบัตร    |
| ุฒิพงษ์ อินทรธรรม    |               |                  |                                               |                             |            |              |           |                 |               |
| านักพัฒนาพันธุ์สัตว์ | 0172016000001 | 12/09/2016       |                                               | เงินช่วยเหลือการศึกษาบุตร   |            |              | 11,100.00 | กำลังคำเนินการ  | งานวับจ่าย    |
|                      |               |                  | ונכד                                          | 1                           | 1 รายการ   | จำนวนเงินรวม | 11,100.00 | บาท             |               |
| เขาวฤทธิ์ บุญมาทิต   |               |                  |                                               |                             |            |              |           |                 |               |
| เองแลงงาน            | 0082016000014 | 14/09/2016       |                                               | สินช่วยเหลือการศึกษาบุตร    |            |              | 4,000.00  | พักทั่วง ส่งคืน | กองแหนงาน     |
|                      |               |                  | ונכב                                          | 1                           | 1 รายการ   | จำนวนเงินรวม | 4,000.00  | บาท             |               |
| ไรงแรมเมธาวลัย ชะ    | อำ            |                  |                                               |                             |            |              |           |                 |               |
| ກອາແຜນທານ            | 0082016000013 | 14/09/2016       | นอะอิตเกษตรกรได้รับการส่งเสริมและพัฒนาศักยภาพ | ค่าใช้จ่าย อบรม สัมนา ดูงาน |            |              | 1,000.00  | กำลังคำเนินการ  | กลุ่มสบประมาณ |
|                      |               |                  | 100                                           |                             | 1 รายการ   | จำนวนเงินรวม | 1,000.00  | บาท             |               |
| นางสาวนพเก้า กะต     | າກູລ          |                  |                                               |                             |            |              |           |                 |               |
| ກອາແສນາານ            | 0082016000016 | 14/09/2016       | ผลผลิตเกษตรกรได้รับการส่งสริมและพัฒนาศักยภาพ  | ค่าใช้จ่าย อบรม สัมนา ดูงาน |            |              | 1,000.00  | กำลังคำเนินการ  | กลุ่มสบประมาณ |
|                      |               |                  |                                               |                             | 1 530035   | สำนานเงินราม | 1 000 00  | 11200           |               |

รูปที่ 35 รายงานที่เรียกดูจากโปรแกรม

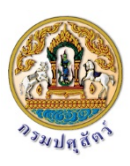

# บทที่ 4

#### ภาคผนวก

แบบฟอร์ม

# แบบฟอร์มใบสำคัญทั่วไป

| ส่วนราชการ<br>ที่<br>เรื่องล่งใบสำคัญ<br>เรียน ผู้อำนวยกา<br>ก                                                                                                    | กลุ่มตรวจสอบภายใน<br>วันที่ _7 กันยายน<br>ญเบิกจ่ายค่าใช้จ่ายในการเดินทางไปราชการ                                                                                                    | 1 2559                                                                                               |
|----------------------------------------------------------------------------------------------------|----------------------------------------------------------------------------------------------------|----------------------------------------------------------------------------------------------------|
| ที<br>เรื่อง <u>ส่งใบสำคัญ</u><br>เรียน ผู้อำนวยกา<br>ก                                                                                                    |                                                                                                    | 1 2559                                                                                               |
| <b>เรื่อง</b> ส่งใบสำคัญ<br>เรี <b>ยน</b> ผู้อำนวยกา<br>ก                                                                                                    | ้ญเบิกจ่ายค่าใช้จ่ายในการเดินทางไปราชการ<br>                                                                                                    |                                                                                                    |
| <b>เรียน</b> ผู้อำนวยกา<br>ก                                                                                                    |                                                                                                    | 5                                                                                                    |
| รหัสสูนย์ต้นทุน (<br>ชื่อผู้ขาย/ผู้เบิก<br><b>แหล่งที่มาของเงิน</b><br>แผนงานส่งเสริมปร<br>เกษตรกรอย่างเป็น<br>ผลผลิตการพัฒนาส<br>กิจกรรมเฝ้าระวัง ท่<br>เกษตรกรได้รับการ<br>ประเภทค่าใช้จ่าย<br>ค่าเบี้ยเลี้ยง ค่าเช่า | กลุ่มตรวจสอบภายใน ขอส่งเอกสารเพื่อเบิก<br>002<br>จิราพร พฤกศรี<br>ม<br>ระสิทธิภาพการผลิต การสร้างมูลค่าภาคการ<br>นระบบ (042111-5-79-02)<br>สุขภาพสัตว์ (0700679002)<br>ป้องกัน ควบคุม บำบัดและซันสูตรโรคสัตว์ (<br>รทัฒนา (ปราดเปรื่อง) (146)<br>เ<br>ที่พักค่าพาหนะ | จ่ายเงิน ตามรายละเอียดดังนี้<br>รเกษตร และการเสริมสร้างความเข้มแข็งให้แก่<br>(K1056)<br>5,500.00 บาท |
| ขอรับรองว่าใบสำค่<br>จุ                                                                                                    | จำนวนเงินรวม<br>คัญจ่ายข้างต้นถูกต้องและได้กันเงินไว้แล้ว<br>จึงเรียนมาเพื่อโปรดดำเนินการเบิกจ่ายต่อไป                                                                                                    | 5,500.00 บาท                                                                                         |

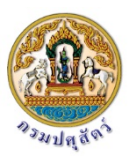

## แบบฟอร์มการยืมเงิน

|                            | บันทึ                                | กข้อคว <mark>า</mark> ม | [                           | 0012016000002                  |
|----------------------------|--------------------------------------|-------------------------|-----------------------------|--------------------------------|
| ส่วนราชการ <u>ก</u><br>พี่ | ลุ่มพัฒนาระบบบริหาร<br><b>วันที่</b> | 7 กันยายน 2559          | )                           |                                |
| "<br>เรื่อง ขอยืมเงินรา•   | ชการ                                 |                         |                             |                                |
| เรียน ผู้อำนวยการกอ        | งคลัง ผ่าน กลุ่มงบประมาณ             |                         |                             |                                |
| ข้าพเจ้                    | านาย/นาง/นางสาว นางสาวบุเ            | บุศรี ทองผ่องสวัสดิ์    |                             | มีความประสงค์ขอยืมเงินเพื่     |
| เป็นค่าใช้จ่ายในการ        |                                      |                         |                             |                                |
| วันที่ 7 ก.ย. 59 - 8 ก     | .u. 59                               | จังหวัด/ประเทศ          | ชียงใหม่                    |                                |
| -เงินสด                    | ง จำนวน                              |                         | 6,000 บาท                   |                                |
| -วงเงิน                    | บัตรเครดิต จำนวน                     |                         | บาท                         |                                |
| -รวท เ                     | ป็นเงิน 6,000 บ                      | าท                      | (หกพันบาท                   | กถ้วน)                         |
| ตามรายละเอียดในสัญญ        | เวยึมเงินฯ ที่แนบมาพร้อมนี้ ข้าห     | งเจ้าไม่มีเงินยืมคงค้าง | และได้ประมาณการ             | ā                              |
| ค่าใช้จ่ายเพื่อใช้ในการนี้ | ใกล้เคียงกับจำนวนเงินที่ต้องจ่าย     | เจริง สมเหตุสมผลเท่า    | เที่จำเป็นและเพื่อปร        | ระโยชน์ของ                     |
| ทางราชการ ทั้งนี้ขอรับเ    | งินในวันที่                          | เนื่องจาก               |                             |                                |
|                            |                                      |                         |                             |                                |
|                            |                                      |                         | <u>(</u>                    | )                              |
|                            |                                      |                         |                             |                                |
| ข้าพเจ้                    | าได้ตรวจสอบแล้วเห็นว่า ผู้ยืมได้     | ไประมาณการค่าใช้จ่าย    | ยเพื่อใช้ในราชการด้         | เงกล่าวใกล้เคียง กับจำนวนเงิน  |
| ต้องจ่ายจริงสมเหตุสมผ      | ล และยืมเงินเฉพาะเท่าที่จำเป็น       | เพื่อประโยน์ของทางร     | าชการ เห็นควรให้ยื          | เมเงินได้ ดังรายละเอียดข้างต้น |
|                            |                                      |                         |                             |                                |
|                            |                                      |                         | (                           | )                              |
|                            |                                      |                         |                             |                                |
| เรียน                      |                                      |                         |                             |                                |
| กอง                        | เคลัง ได้ตรวจสอบแล้วผู้ยืมไม่มีเ     | ง้นยืมค้างเห็นควรอนุม้  | <i>เ</i> ติให้ยืมเงินตามสัญ | ญาการยืมเงิน/                  |
| สัญญาการยืมเงินและกา       | ารใช้บัตรเครดิตราชการจาก             |                         |                             | ได้                            |
| ตามรายละเอียดในสัญถ        | งูาฯ ที่แนบมานี้                     |                         |                             |                                |
| -0-1                       |                                      |                         |                             | 5 5 5 5r                       |
| จึงเ                       | รียนมาเพื่อโปรดพิจารณาหากเหี         | นชอบโปรดลงนามอนุ        | มัติในสัญญาฯ ที่แน          | เบมานี้ ทั้งนี้ เป็น           |

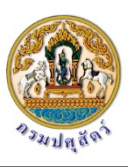

#### ตารางรหัส

#### กิจกรรม

| กิจกรรม/ผลผลิต                                                                               | รหัส  |
|----------------------------------------------------------------------------------------------|-------|
| กิจกรรมเพิ่มประสิทธิภาพการผลิตให้กับเกษตรกรในพื้นที่ที่มีความเหมาะสม                         | K1065 |
| กิจกรรมปรับเปลี่ยนการผลิตสินค้าเกษตรที่เพาะปลูกในพื้นที่ไม่เหมาะสม                           | K1066 |
| กิจกรรมเพิ่มประสิทธิภาพภาคการเกษตรจังหวัด                                                    | K1067 |
| กิจกรรมสร้างเกษตรกรปราดเปรื่อง                                                               | K1068 |
| กิจกรรมปรับโครงสร้างการผลิตปศุสัตว์                                                          | K1069 |
| กิจกรรมพัฒนาเทคโนโลยีสารสนเทศและการสื่อสาร                                                   | K1070 |
| กิจกรรมเพิ่มศักยภาพด่านสินค้าเกษตรชายแดนเพื่อรองรับการเข้าสู่ประชาคมอาเซียน                  | K1071 |
| กิจกรรมพัฒนาระบบเชื่อมโยงข้อมูลทางอิเล็กทรอนิกส์                                             | K1072 |
| กิจกรรมส่งเสริมและพัฒนาอาชีพด้านการปศุสัตว์                                                  | K1064 |
| กิจกรรมรองรับผลกระทบจากการเข้าสู่การเป็นประชาคมเศรษฐกิจอาเซียนด้านปศุสัตว์                   | K1073 |
| กิจกรรมพัฒนาพื้นที่โครงการหลวง                                                               | K1062 |
| กิจกรรมพัฒนาเป็นศูนย์กลางการผลิตเมล็ดพันธุ์พืชอาหารสัตว์เพื่อรองรับประชาคมอาเซียน (Seed Hub) | K1063 |
| กิจกรรมความหลากหลายทางชีวภาพด้านปศุสัตว์                                                     | K1053 |
| กิจกรรมพัฒนาปรับปรุงพันธุ์สัตว์                                                              | K1054 |
| กิจกรรมพัฒนาอาหารสัตว์                                                                       | K1055 |
| กิจกรรมเฝ้าระวัง ป้องกัน ควบคุม บำบัดและชันสูตรโรคสัตว์                                      | K1056 |
| กิจกรรมป้องกัน แก้ไข และเตรียมความพร้อมรับปัญหาโรคไข้หวัดนก                                  | K1057 |
| กิจกรรมส่งเสริมการทำปศุสัตว์อินทรีย์                                                         | K1058 |
| กิจกรรมถ่ายทอดองค์ความรู้และเทคโนโลยีด้านการปศุสัตว์                                         | K1059 |
| กิจกรรมสนับสนุนโครงการอันเนื่องมาจากพระราชดำริ                                               | K1060 |
| กิจกรรมคลินิกเกษตรเคลื่อนที่                                                                 | K1061 |
| กิจกรรมพัฒนาและส่งเสริมอุตสาหกรรมฮาลาลด้านปศุสัตว์                                           | K1048 |
| กิจกรรมตรวจสอบรับรองคุณภาพสินค้าปศุสัตว์                                                     | K1049 |
| กิจกรรมพัฒนาต้นแบบการเลี้ยงโค กระบือ เพื่อผลิตก๊าซชีวภาพพลังงานทดแทนอย่างยั่งยืน             | K1052 |
| กิจกรรมส่งเสริม และพัฒนาอาชีพเพื่อแก้ไขปัญหาที่ดินทำกินของเกษตรกร                            | K1050 |
| กิจกรรมพัฒนาระบบบำบัดน้ำเสียด้านการปศุสัตว์                                                  | K1074 |
| กิจกรรมวิจัยและพัฒนาการปศุสัตว์                                                              | K1051 |

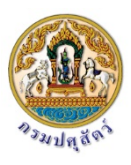

# ศูนย์ต้นทุน

| ศูนย์ต้นทุน                                                  | ชื่อย่อ รหัส |           |
|--------------------------------------------------------------|--------------|-----------|
| กรมปศุสัตว์                                                  | กปศ.         | 700600000 |
| กลุ่มตรวจสอบชีววัตถุสำหรับสัตว์                              | กชส.สตส.     | 700600013 |
| กลุ่มตรวจสอบภายใน                                            | ตสน.         | 700600002 |
| กลุ่มพัฒนาระบบบริหาร                                         | ຄພບ.         | 700600001 |
| กองแผนงาน                                                    | กผง.         | 700600008 |
| กองการเจ้าหน้าที่                                            | กกจ.         | 700600004 |
| กองคลัง                                                      | กค.          | 700600005 |
| กองควบคุมอาหารและยาสัตว์                                     | อยส.         | 700600287 |
| กองความร่วมมือด้านการปศุสัตว์ระหว่างประเทศ                   | กรป.         | 700600278 |
| กองงานพระราชดำริและกิจกรรมพิเศษ                              | กพก.         | 700600284 |
| กองส่งเสริมและพัฒนาการปศุสัตว์                               | กสส.         | 700600015 |
| กองสารวัตรและกักกัน                                          | กสก          | 700600283 |
| ด่านกักกันสัตว์ท่าเรือกรุงเทพ                                | ดกน.         | 700600244 |
| ด่านกักกันสัตว์ท่าอากาศยานดอนเมือง                           | คคม.         | 700600245 |
| ด่านกักกันสัตว์ลาดกระบัง                                     | ଜสล.         | 700600279 |
| ด่านกักกันสัตว์ท่าอากาศยานสุวรรณภูมิ                         | ดสว.         | 700600273 |
| ฝ่ายพัสดุ                                                    | พด.          | 700600006 |
| ศูนย์เทคโนโลยีสารสนเทศและการสื่อสาร                          | ศสท.         | 700600009 |
| ศูนย์พัฒนาอุตสาหกรรมปศุสัตว์                                 | ศอป.         | 700600016 |
| ศูนย์อ้างอิงโรคปากและเท้าเปื่อยภูมิภาคเอเซียตะวันออกเฉียงใต้ | ମଚ୍ଚ.        | 700600011 |
| สถาบันสุขภาพสัตว์แห่งชาติ                                    | สสข.         | 700600010 |
| สำนักเทคโนโลยีชีวภัณฑ์สัตว์                                  | สทช.         | 700600126 |
| สำนักเทคโนโลยีชีวภาพการผลิตปศุสัตว์                          | สทป.         | 700600127 |
| สำนักกฎหมาย                                                  | สกม.         | 700600007 |
| สำนักควบคุม ป้องกันและบำบัดโรคสัตว์                          | สคบ.         | 700600083 |
| สำนักงานเลขานุการกรม                                         | สลก.         | 700600003 |
| สำนักงานปศุสัตว์กรุงเทพมหานคร                                | ปศ.กท.       | 700600168 |
| สำนักตรวจสอบคุณภาพสินค้าปศุสัตว์                             | สตส.         | 700600272 |
| สำนักพัฒนาพันธุ์สัตว์                                        | สพพ.         | 700600017 |
| สำนักพัฒนาระบบและรับรองมาตรฐานสินค้าปศุสัตว์                 | สพส.         | 700600014 |
| สำนักพัฒนาอาหารสัตว์                                         | สอส.         | 700600053 |

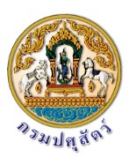

### ประเภทค่าใช้จ่าย

| ประเภทค่าใช้จ่าย                     | กลุ่มของประเภทค่าใช้จ่าย |
|--------------------------------------|--------------------------|
| เงินประกันสังคม                      | ค่าใช้สอย                |
| เงินรางวัลประกวดสัตว์                | ค่าใช้สอย                |
| ค่าเช่าทรัพย์สิน                     | ค่าใช้สอย                |
| ค่าเบี้ยเลี้ยง ค่าเช่าที่พักค่าพาหนะ | ค่าใช้สอย                |
| ค่าใช้จ่ายในการประชุม                | ค่าใช้สอย                |
| ค่าใช้จ่ายด้านการฝึกอบรม ต่างประเทศ  | ค่าใช้สอย                |
| ค่าใช้จ่ายฝึกอบรม                    | ค่าใช้สอย                |
| ค่าจ้างเหมาบริการ                    | ค่าใช้สอย                |
| ค่าซ่อมแซมครุภัณฑ์                   | ค่าใช้สอย                |
| ค่าซ่อมแซมรถยนต์                     | ค่าใช้สอย                |
| ค่าซ่อมแซมสิ่งก่อสร้าง               | ค่าใช้สอย                |
| ค่าภาษี/ค่าธรรมเนียม                 | ค่าใช้สอย                |
| ค่ารับรองและพิธีการ                  | ค่าใช้สอย                |
| ค่าเช่าบ้าน                          | ค่าตอบแทน                |
| ค่าเบี้ยประชุมกรรมการ                | ค่าตอบแทน                |
| ค่าตอบแทนปฏิบัตรงานนอกเวลาราชการ     | ค่าตอบแทน                |
| ค่าตอบแทนผู้ปฏิบัติงานฯ              | ค่าตอบแทน                |
| ค่าตอบแทนพิเศษข้าราชการ              | ค่าตอบแทน                |
| ค่าตอบแทนพิเศษพนักงานราชการ          | ค่าตอบแทน                |
| ค่าตอบแทนอื่น ๆ                      | ค่าตอบแทน                |
| ค่าสมมนาคุณวิทยากร                   | ค่าตอบแทน                |
| วัสดุเคมีภัณฑ์                       | ค่าวัสดุ                 |
| วัสดุเครื่องแต่งกาย                  | ค่าวัสดุ                 |
| วัสดุเวชภัณฑ์                        | ค่าวัสดุ                 |
| วัสดุโฆษณาและเผยแพร่                 | ค่าวัสดุ                 |
| วัสดุโรงงาน                          | ค่าวัสดุ                 |
| วัสดุไฟฟ้าและวิทยุ                   | ค่าวัสดุ                 |
| วัสดุก่อสร้าง                        | ค่าวัสดุ                 |
| วัสดุการเกษตร                        | ค่าวัสดุ                 |
| วัสดุคอมพิวเตอร์                     | ค่าวัสดุ                 |
| วัสดุงานบ้าน                         | ค่าวัสดุ                 |
| วัสดุน้ำมัน                          | ค่าวัสดุ                 |
| วัสดุยานพาหนะ                        | ค่าวัสดุ                 |
| วัสดุวิทยาศาสตร์                     | ค่าวัสดุ                 |
| วัสดุสนาม                            | ค่าวัสดุ                 |
| วัสดุสำนักงาน                        | ค่าวัสดุ                 |

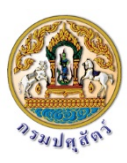

| ค่าโทรศัพท์                                      | ค่าสาธารณูปโภค |
|--------------------------------------------------|----------------|
| ค่าไปรษณีโทรเลข                                  | ค่าสาธารณูปโภค |
| ค่าไฟฟ้า                                         | ค่าสาธารณูปโภค |
| ค่าน้ำประปา                                      | ค่าสาธารณูปโภค |
| ค่าบริการโทรคมนาคม                               | ค่าสาธารณูปโภค |
| เงินอุดหนุนทั่วไป                                | งบเงินอุดหนุน  |
| เงินช่วยเหลือการศึกษาบุตร                        | งบกลาง         |
| เงินช่วยเหลือพิเศษกรณีเสียชีวิต                  | งบกลาง         |
| เงินสำรองจ่ายกรณีฉุกเฉินหรือจำเป็น               | งบกลาง         |
| ค่ารักษาพยาบาลประเภทคนไข้ใน                      | งบกลาง         |
| ค่ารักษาพยาบาลประเภทคนไข้นอก                     | งบกลาง         |
| ค่าใช้จ่ายในการเดินทางไปราชการต่างประเทศชั่วคราว | งบรายจ่ายอื่น  |
| ค่าครุภัณฑ์ไฟฟ้าและวิทยุ                         | งบลงทุน        |
| ค่าครุภัณฑ์การเกษตร                              | งบลงทุน        |
| ค่าครุภัณฑ์คอมพิวเตอร์                           | งบลงทุน        |
| ค่าครุภัณฑ์ยานพาหนะและขนส่ง                      | งบลงทุน        |
| ค่าครุภัณฑ์วิทยาศาสตร์และการแพทย์                | งบลงทุน        |
| ค่าครุภัณฑ์สนาม                                  | งบลงทุน        |
| ค่าครุภัณฑ์สำนักงาน                              | งบลงทุน        |
| ค่าที่ดินและสิ่งก่อสร้าง                         | งบลงทุน        |
| รายการครุภัณฑ์                                   | งบลงทุน        |